# ΛΟΓΙΣΜΙΚΟ DDKSimmetoxi – ΔΗΜΙΟΥΡΓΙΚΟΤΗΤΑ , ΔΡΑΣΗ, ΚΟΙΝΩΝΙΚΗ ΠΡΟΣΦΟΡΑ ΟΔΗΓΙΕΣ ΧΡΗΣΗΣ - Έκδοση V01, Σεπτέμβριος 2017

## 1. Βασικές οδηγίες

- a. Το λογισμικό DDKSimmetoxi αναπτύχθηκε και λειτουργεί χρησιμοποιώντας το πρόγραμμα MS-Access 2007 και μετά.
- b. Τα στοιχεία των μαθητών του σχολείου θα πρέπει να εξαχθούν από το σύστημα της γραμματείας Αβάκιο και να εισαχθούν στο αρχείο Excel MATHITES\_Import.xlsx.

#### <u>Σημειώσεις</u>:

- Τα ονόματα των στηλών του αρχείου MATHITES\_Import.xlsx ΔΕΝ ΠΡΕΠΕΙ να αλλαχθούν.
- Το όνομα του πατέρα να είναι στη Γενική πτώση.

|   | Α    | В     | с       | D       | E         | F      |  |
|---|------|-------|---------|---------|-----------|--------|--|
| 1 | Taxi | Tmima | StudARM | surname | Firstname | Father |  |
|   |      |       |         |         |           |        |  |

#### 2. Εισαγωγή στοιχείων

a. Πατήστε το κουμπί Παράμετροι / Εισαγωγή

| Σχολείο:<br>Σχολική Χρονιά: | ЛҮКЕЮ КҮККОҮ В'<br>2016-2017 |                        | ]                                                                          | АПОӨНКЕҮΣН<br>&<br>ЕПІΣТРОФН |
|-----------------------------|------------------------------|------------------------|----------------------------------------------------------------------------|------------------------------|
| Ο Ο Διευθυντής              | Η Διευθύντρια                | Όνομα Διευθυντή/τριας: | Παναγιώτα Χρυσοχού Αναστασιάδου                                            |                              |
| -Εισαγωγή/Επεί              | ξεργασία Βασικών Σ           | τοιχείων               |                                                                            |                              |
| MAOHT                       | ΕΣ: Επεξεργασία              | Εισαγωγή               | Anό το αρχείο MATHITES_Import με ονομα<br>Taxi Tmima StudARM Surname First | σίες στηλών<br>Name Father   |
|                             |                              |                        | Σημείωση: Το όνομα του πατέρα να είναι στ                                  | η Γενική πτώση               |

- b. Δηλώστε τα στοιχεία του σχολείου.
- c. Πατήστε το κουμπί Εισαγωγή , για να εισάγετε τα στοιχεία των μαθητών από το αρχείο **MATHITES\_Import.xlsx.**

<u>Σημείωση</u>: ΟΛΑ τα υφιστάμενα στοιχεία θα διαγραφούν.

d. Πατήστε το κουμπί Επεξεργασία, για να επεξεργαστείτε τα στοιχεία των μαθητών (αν υπάρχει ανάγκη).

# 3. Εισαγωγή μαθητών σε δραστηριότητα ΔΔΚ

| ΔΗΜΙΟΥΡΓΙΚΟΤΗΤΑ- ΔΡΑΣΗ - ΚΟΙΝΩΝΙΚΗ ΠΡΟΣΦΟΡΑ<br>Ἐκδοση: V01 - Ανάπτυξη Συστήματος: Βάσω Πέτρου Πινχάρη, Β.Δ. Πληροφορικής | ΕΞΟΔΟΣ                                                                                                    |
|----------------------------------------------------------------------------------------------------|----------------------------------------------------------------------------------------------------|
| Δραστηριότητα                                                                                                    | ΔΡΑΣΤΗΡΙΟΤΗΤΕΣ                                                                                                    |
| <b>Ταξινόμηση ④ Κατά Τμήμα Ο Αλφαβητικά</b> Αντιγραφή ΟΛΩΝ Επικόλληση ΟΛΩΝ                                               | EKΘΕΣΕΙΣ (Double Click) :                                                                                                    |
| Χρησιμοποιήστε τα πλήκτρα SHIFT και CTRL για πολλαπλή επιλογή μαθητών                                                    | ΤΑΞΕΙΕ<br>ΟΛΕΣ Α΄ Β Γ<br>ΔΔΚ - Ανά Τμήμα<br>ΔΔΚ - Ανά Τμήμα<br>ΔΔΚ - Ανά Τμήμα<br>ΔΔΚ - Ανά Τμήμα<br>ΔΔΚ - Ανά Τμήμα<br>ΔαΓ - Μόνο ΑΡΜ<br>Αξιολόγηση Μαθητή<br>Διπλώματα ΔΔΚ<br>Ψηλότερη Βαθμολογία Α' Τάξης (10 Πρώτοι)<br>Ψηλότερη Βαθμολογία Α' Τάξης (10 Πρώτοι)<br>Παράμετροι / Εισαγωγή |
| Νέα Βαθμολογία (για τους επιλεγμένους μαθητές): Ενημέρωση Βαθμολογίας                                                    |                                                                                                    |

- a. Επιλέξετε τη δραστηριότητα που σας ενδιαφέρει.
- Επιλέξετε τους μαθητές από τη λίστα στα δεξιά ΟΛΟΙ ΟΙ ΜΑΘΗΤΕΣ (χρησιμοποιήστε τα πλήκτρα Shift/Ctrl για πολλαπλή επιλογή μαθητών).
- c. Πατήστε το πλήκτρο ..........................................................................................................</tr
- Επιλέξετε μαθητές από τη λίστα στα αριστερά ΣΥΜΜΕΤΟΧΗ ΜΑΘΗΤΩΝ Πατήστε το πλήκτρο
  για να αφαιρέσετε τους μαθητές από την δραστηριότητα.
- e. Πατήστε το πλήκτρο Εκτύπωση Καταλόγου Δραστηριότητας, για να δημιουργήσετε τον κατάλογο της δραστηριότητας.
- f. Εισάγετε τη νέα βαθμολογία και πατήστε το πλήκτρο **Ενημέρωση Βαθμολογίας**, για να αλλάξετε τη βαθμολογία των **επιλεγμένων** μαθητών στη λίστα ΣΥΜΜΕΤΟΧΗ ΜΑΘΗΤΩΝ.

# 4. Αντιγραφή μαθητών από μια δραστηριότητα σε άλλη δραστηριότητα

- a. Επιλέξετε τη δραστηριότητα που σας ενδιαφέρει.
- b. Πατήστε το πλήκτρο Αντιγραφή ΟΛΩΝ, για να αντιγράψετε (Copy) στη μνήμη ΟΛΟΥΣ τους μαθητές της δραστηριότητας.
- c. Επιλέξετε μια άλλη δραστηριότητα.
- d. Πατήστε το πλήκτρο Επικόλληση ΟΛΩΝ, για να επικολλήσετε (Paste) τους μαθητές στη νέα δραστηριότητα.
- 5. Δημιουργία εκθέσεων (Reports)

- a. Επιλέξετε την τάξη που επιθυμείτε.
- b. Πατήστε Double Click, για να δημιουργήσετε την επιλεγμένη έκθεση.

## 6. Επεξεργασία δραστηριοτήτων

a. Πατήστε το πλήκτρο ΔΡΑΣΤΗΡΙΟΤΗΤΕΣ, για να εμφανιστεί ο κατάλογος με όλες τις δραστηριότητες.

| Κατηγορίες             | Δραστηριότητες                                                | ΕΠΙΣΤΡΟΦΗ       |
|------------------------|---------------------------------------------------------------|-----------------|
| Κατηγορία              |                                                               | Βαθμοί          |
| Α1. Εκδόσεις           | 👻 Εκδοση Περιοδικού - δημοσίευση εργασίας                     | 2 Update Delete |
| Α1. Εκδόσεις           | 🖂 Εκδοση Περιοδικού - υποβολή εργασίας για δημοσίευση         | 1 Update Delete |
| Α1. Εκδόσεις           | Εκδοση Σχολικής Εφημερίδας - δημοσίευση εργασίας              | 2 Update Delete |
| Α1. Εκδόσεις           | 👻 Εκδοση Σχολικής Εφημερίδας -υποβολή εργασίας για δημοσίευση | 1 Update Delete |
| Α2. Μαθητικά Συμβούλια | ν Συμμετοχή στη Π.Σ.Ε.Μ./Ε.Σ.Ε.Μ.                             | 1 Update Delete |
|                        | No Filter Search                                              |                 |

- b. Το κουμπί <sup>Update</sup> αλλάζει τη βαθμολογία της δραστηριότητας σε **ΟΛΟΥΣ** τους μαθητές που συμμετέχουν σε αυτή.

### 7. Επεξεργασία κατηγοριών

a. Πατήστε το πλήκτρο

Κατηγορίες, για να εμφανιστεί ο κατάλογος με όλες τις κατηγορίες.

|        | Κατηγορίες                           | ΕΠΙΣΤΡΟΦΗ |   |
|--------|--------------------------------------|-----------|---|
| •      | Α1. Εκδόσεις                         | Delete    | - |
|        | Α2. Μαθητικά Συμβούλια               | Delete    |   |
|        | Α3. Όμιλοι                           | Delete    |   |
|        | Α4. Θέατρο                           | Delete    | - |
| Record | H 🔸 1 of 27 🕨 H 👫 🍢 No Filter Search | •         |   |

Νέες κατηγορίες μπορούν να προστεθούν στο τέλος της λίστας ή πατώντας το πλήκτρο που βρίσκεται στο κάτω μέρος της οθόνης.

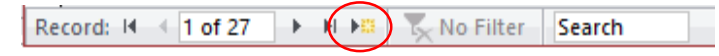